# UMS ExtraLoggingチャンネルを有効にする方法

# 内容

## <u>API /gateway/implogの使用に関する正しい手順を次に示します</u>

CURLコマンドを使用してExtraLogging IMPLog APIを使用する例を次に示します。

USERID:

<u>重要:</u>

#### UMS ExtraLogging

| バージョン | R21sp1パッチ<br>ID | API属性:                                                                             | チャネル                                                                                            | トラブルシューティング:                 |
|-------|-----------------|------------------------------------------------------------------------------------|-------------------------------------------------------------------------------------------------|------------------------------|
| v1    | ap375053        | isBindResourceExtraLoggingActive<br>isJabberlqAuthExtraLoggingActive               | bindResourceExtraL<br>oggingActive<br>jabberlqAuthExtraL<br>oggingActive<br>jabberlgRosterExtra | XMPP                         |
| v2    | ap374519        | isJabberlqRosterExtraLoggingActive<br>isRosterFlatExtraLoggingActive               | LoggingActive<br>rosterFlatExtraLoggi<br>ngActive<br>messageExtraLoggi                          |                              |
| v3    | ap377180        | isMessageExtraLoggingActive<br>isMessageHistoryExtraLoggingActive                  | ngActive<br>messageHistoryExtr<br>aLoggingActive                                                | N1AN2B                       |
| v4    | ap377373        | isReceiverBareJidLBExtraLoggingActive<br>isComponentProtocolExtraLoggingActiv<br>e | receiverBareJidLBE<br>xtraLoggingActive<br>componentProtocol<br>ExtraLoggingActive              | node-disconnectMAC*XMPP_Bind |

\*MACが外部コンポーネントとして設定されているシステムのみ:

UMS\_CLI/System/ProfileTuning/GeneralSettings> g profileTuningName = mucExternal

TACから要求されたテストによると、関連するAPI属性を使用して、1つ以上のトラブルシューティングチャネルを有効または無効にする必要があります。

これらのパッチの元のテスト手順では、これらのExtaLogging IMPLogチャネルを有効にできません。

元のパッチのリリースノート「test instructions」には不適切な情報が含まれています。また、 APIは時間の経過とともに変更され、UMSサーバの再起動を維持できます

# API /gateway/implogの使用に関する正しい手順を次に示します

1.追加のIMPロギングを有効にするには、必要なチャネルに一致するAPI属性の名前を使用して POST HTTPコマンドを送信する必要があります。 channel componentProtocolExtraLoggingActiveの例を次に示します。 POST http://xx.xxx.xxx/gateway/implog/isComponentProtocolExtraLoggingActive

### 2.チャネルの設定を確認するには、次のAPIコマンドを送信する必要があります。

#### GET http://xx.xxx.xxx/gateway/implog サーバからの応答には、個々の設定を示すチャネルがリストされます。

Response: { "status": { "code": "0300001", "type": "success", "message": "LogState Get Successfully!" }, "impLogState": { "bindResourceExtraLoggingActive": false, "jabberIqAuthExtraLoggingActive": false, "jabberIqRosterExtraLoggingActive": false, "rosterFlatExtraLoggingActive": false, "messageExtraLoggingActive": false, "messageHistoryExtraLoggingActive": false, "receiverBareJidLBExtraLoggingActive": false, "componentProtocolExtraLoggingActive": true } } 5.追加のIMPロギングチャネルを無効にするには、必要なチャネルに一致するAPI属性の名前を使

用してDELETE HTTPコマンドを送信する必要があります。

DELETE http://xx.xxx.xxx/gateway/implog/isComponentProtocolExtraLoggingActive

# CURLコマンドを使用してExtraLogging IMPLog APIを使用する 例を次に示します。

1)ステータスの確認

curl -X GET -u '

2)チャネルを有効にします。

curl -X POST -H "Content-Type: application/json" -u '

#### 3)チャネルを無効にします。

curl -X DELETE -H "Content-Type: application/json" -u '

### **USERID**:

すべてのHTTP要求に対して、許可されたユーザが必要です。UMSシステムには、権限を設定で きるスクリプトが既に存在します。

詳細については、UMSサーバから入手可能な次のファイルを確認してください。 /usr/local/broadworks/UMS\_Rel\_21.sp1\_1.551/sbin/authorization/README-authorization.txt

## 重要:

API属性の設定はサーバ間で同期されないため、各UMSサーバを個別に設定して、両方のサーバ にチャネルを設定する必要があります。

注意:サーバーの再起動後、API属性の状態は以前に設定されたままになります。